# Find your Ambetter provider today!

USE THIS GUIDE TO HELP YOU SEARCH AND LOCATE AMBETTER PROVIDERS IN YOUR AREA.

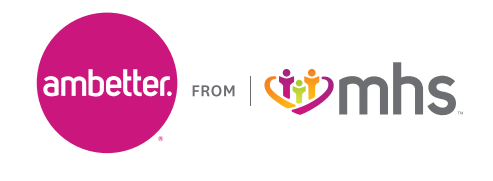

Follow the steps below to use the Find a Provider online search tool.

# **1** STEP 1: Visit Your Ambetter from MHS Home Page

Click on **Find a Doctor** from your Ambetter from MHS home page. *If you are viewing this guide from the "Welcome to Find a Provider" screen please skip to STEP 2.* 

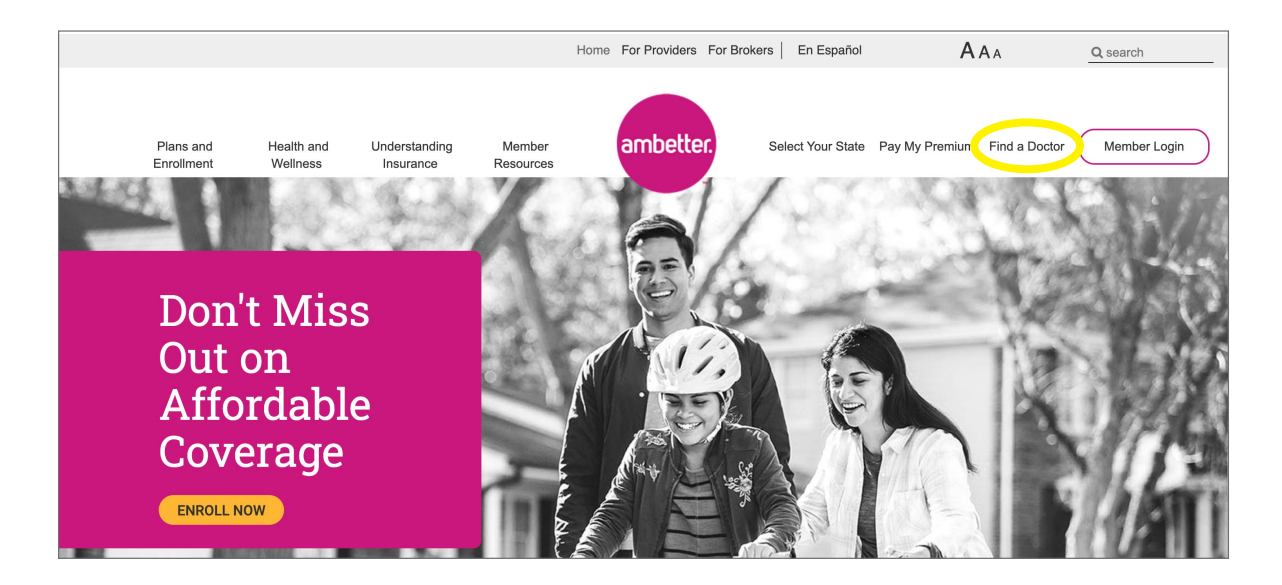

### STEP 2: Enter Your Location

Click on **Use My Location** or type in your Address, Zip Code, City or County to find a provider near you. If prompted upon entering your location, please select your Network.

|                           | ringfield Columbu                                                        | IS       | Present Location × chool  | M   |      |
|---------------------------|--------------------------------------------------------------------------|----------|---------------------------|-----|------|
| Welcome to Fin            | English<br>d a Provider                                                  |          | Choose A Network          | ×   |      |
| Use your current location | or enter one below                                                       | Arizona  |                           | > ^ |      |
| Use My Location OR        | Address, Zip code or County + State*<br>e.g. 5 Elm St or King County, WA | Arkansas |                           | >   | -    |
|                           | *When searching by county, please include state' View Search Tips (PDF)  | Florida  |                           | >   | Indi |
|                           | Set Location                                                             | Georgia  |                           | >   |      |
|                           |                                                                          |          |                           | × - |      |
|                           |                                                                          |          | ind a HealthCale Flovider |     |      |

### For searches by County, format as follows:

Name of the County followed by the word County, and the state abbreviation. Example: Marion County, IN

#### For searches by City, format as follows:

Name of the City, followed by the state abbreviation. Example: Indianapolis, IN

## **3** STEP 3: Search for a Provider

There are two ways to search for a provider: **Quick Name Search** and **Detailed Search**.

Before choosing your search option, make sure your correct state network is listed.

You can also save a list of your favorite providers by adding their contact information to **My Favorites**. This gives you quick access to your list of providers whenever you need it. 

 Network: Indiana
 Location: Click to Update

 Find a HealthCare Provider
 Image: Click to Update

 Ouick Name
 Image: Click to Update

 Ouick Name
 Image: Click to Update

 Detailed
 My

 Favorites
 Image: Click to Update

### **Quick Name Search**

If you know the name of the provider (doctor, hospital or other medical service) you can use the **Quick Name Search** by typing directly into the search field.

| G                                   | uick Name Search |        |
|-------------------------------------|------------------|--------|
| Enter Practitioner or Provider Name |                  | Search |

### **Detailed Search**

If you want to search using more options, click on **Detailed Search** and select a **Type of Provider** from the drop-down menu. Next, you can choose a **Specialty**. If you are looking for a lab, medical equipment, home health or another health service, choose the **Ancillary** option from the drop-down menu. Then, select a **Specialty** from the list.

You can also narrow your search by clicking on Additional Search Options and choosing details such as the doctor's gender, languages spoken, hours of operation, hospitals and medical groups the provider is affiliated with, if the provider is accepting new patients and other specifications.

| Enter Name                          |          |   |
|-------------------------------------|----------|---|
| Type of Provider                    |          |   |
| Change your Starting Address or Zip | Code     |   |
| O Provider                          | O Male   |   |
| O Practitioner                      | O Female |   |
| O Either                            |          |   |
|                                     |          |   |
| Accepting New Patients              |          |   |
| Open After 5:00 PM                  |          |   |
| Open Weekends                       |          |   |
| Accessible to People with Disab     | bilities |   |
| Patient Centered Medical Home       |          |   |
| Extended Day Supply                 |          |   |
| Telemedicine                        |          |   |
| National Provider Identifier        |          |   |
| Pharmacy Types                      |          |   |
| Group Affiliation                   |          |   |
| Hospital Affiliation                |          |   |
| Language Spoken by Practitioner     |          |   |
|                                     |          | _ |

# 4 STEP 4: Select Your Provider

After you click on Search, a new page will open showing all the providers that fit your selections.

On this page, you can:

- · Click on a blue, bolded name to learn more about any of the listings
- Filter your results or
- Print the page

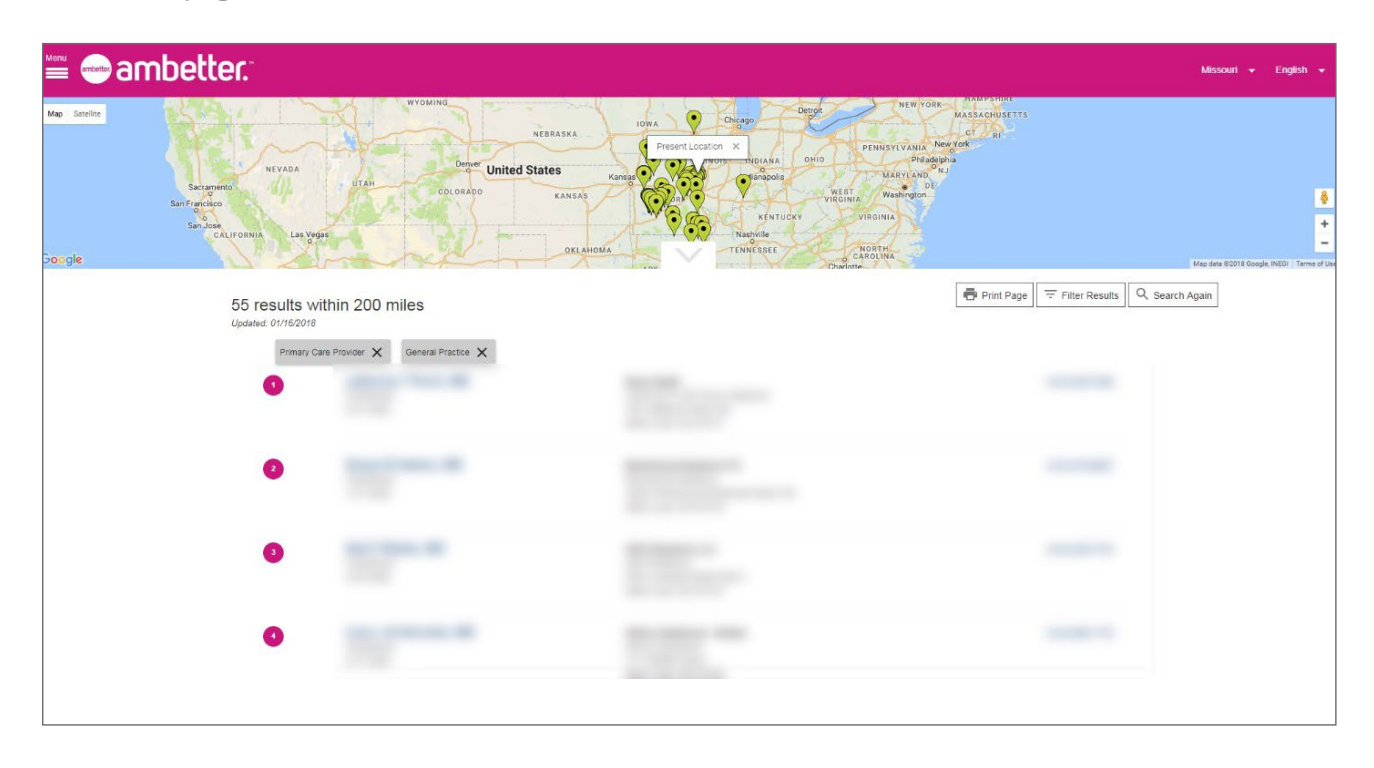

**Example of Provider Details page:** Use this to find public transportation options, driving directions and additional information about a specific provider.

| ← Return t                                                                                                    | to Results                                                                                                    | Print Page Public Transportation  T Driving Directions  Add / Remove Favorite                                                                                                    |
|----------------------------------------------------------------------------------------------------|----------------------------------------------------------------------------------------------------|----------------------------------------------------------------------------------------------------|
|                                                                                                    | Practice Details<br>Hours: Sun, Sat (Closed)<br>Mon, Tue, Wed, Thu, Fri (8:00 AM - 5:30 PM)<br>Open Weekends: No<br>Fax:<br>County:<br>Accessible to People with Disabilities: Yes ()<br>Translation Services: Yes | Provider Details<br>Gender: Female<br>Specialties:<br>General Practice<br>• Board Status: Not Certified View Details<br>Family Medicine<br>• Board Status: Not Certified View Details<br>Hospital Affiliations: ① None |
| Patient Types<br>Accepting New Patients: Yes<br>Age Limitations: 0 yr(s) - 100 yr(s)<br>Gender Limitation: None |                                                                                                    | Languages Spoken by Practitioner: None<br>Patient Centered Medical Home: Yes<br>National Provider Identifier:                                                                                                    |